# Oracle FLEXCUBE Core Banking

Oracle FLEXCUBE-CORE Host Installation Guide (Application Server)

Part No. E71602-01

February 2016

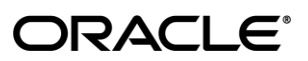

Oracle FLEXCUBE-CORE Host Installation Guide (Application Server) February 2016

Oracle Financial Services Software Limited Oracle Park Off Western Express Highway Goregaon (East) Mumbai, Maharashtra 400 063 India Worldwide Inquiries: Phone: +91 22 6718 3000 Fax: +91 22 6718 3001 www.oracle.com/financialservices/ Copyright © 2016, Oracle and/or its affiliates. All rights reserved.

Oracle and Java are registered trademarks of Oracle and/or its affiliates. Other names may be trademarks of their respective owners.

U.S. GOVERNMENT END USERS: Oracle programs, including any operating system, integrated software, any programs installed on the hardware, and/or documentation, delivered to U.S. Government end users are "commercial computer software" pursuant to the applicable Federal Acquisition Regulation and agency-specific supplemental regulations. As such, use, duplication, disclosure, modification, and adaptation of the programs, including any operating system, integrated software, any programs installed on the hardware, and/or documentation, shall be subject to license terms and license restrictions applicable to the programs. No other rights are granted to the U.S. Government.

This software or hardware is developed for general use in a variety of information management applications. It is not developed or intended for use in any inherently dangerous applications, including applications that may create a risk of personal injury. If you use this software or hardware in dangerous applications, then you shall be responsible to take all appropriate failsafe, backup, redundancy, and other measures to ensure its safe use. Oracle Corporation and its affiliates disclaim any liability for any damages caused by use of this software or hardware in dangerous applications.

This software and related documentation are provided under a license agreement containing restrictions on use and disclosure and are protected by intellectual property laws. Except as expressly permitted in your license agreement or allowed by law, you may not use, copy, reproduce, translate, broadcast, modify, license, transmit, distribute, exhibit, perform, publish or display any part, in any form, or by any means. Reverse engineering, disassembly, or decompilation of this software, unless required by law for interoperability, is prohibited.

The information contained herein is subject to change without notice and is not warranted to be error-free. If you find any errors, please report them to us in writing.

This software or hardware and documentation may provide access to or information on content, products and services from third parties. Oracle Corporation and its affiliates are not responsible for and expressly disclaim all warranties of any kind with respect to third-party content, products, and services. Oracle Corporation and its affiliates will not be responsible for any loss, costs, or damages incurred due to your access to or use of third-party content, products, or services.

# **Table of Contents**

| Introduction                                      | 4  |
|---------------------------------------------------|----|
| Base System Configurations                        | 5  |
| Hardware                                          | 5  |
| Operating Systems                                 | 5  |
| Pre-Requisites                                    | 6  |
| Host Installation                                 | 7  |
| Acquire FLEXCUBE-CORE Host Installer Distribution | 7  |
| Launch Installer                                  | 8  |
| Post Installation                                 |    |
| AES Password Encryption related changes           | 34 |
| Logs of WebLogic and FLEXCUBE-CORE                |    |
| Launch Domain Admin Server                        |    |
| Shutdown and Restart                              | 40 |
| Remote server connection using VNC viewer         | 45 |

# Introduction

This guide is helpful for initial setup of WebLogic (12c) – version 12.1.2. BEA WebLogic server which is an enterprise-ready java EE application server that supports the deployment of mission critical application in a robust, secure, highly available and scalable environment. WebLogic is an ideal foundation for building applications based on Service Oriented Architecture (SOA).

# **Base System Configurations**

## Hardware

Here we strongly suggest you to verify your target installation machine's environment and make sure it meets the minimum hardware requirement as specified below

CPU: 1.0 GHz Hard Disk: 5GB free space Memory: 1GB free Network: 100M Ethernet connection

# **Operating Systems**

FLEXCUBE-CORE Host applications were built on Java technology. It supports multiple operating systems. You can run host system on

Oracle Linux or RedHat Enterprise Linux

Here, as a default system environment, we have certified installing and running FLEXCUBE-CORE host. We guide you through every step to install on an oracle linux machine as a sample.

# **Pre-Requisites**

The pre-requisites required for installing FLEXCUBE-CORE host via OUI is given below :

- 1. An admin user needs to be created on the host machine via which the OUI will be run. Please make sure that the machine on which the OUI is being run has no previous instances of FLEXCUBE-CORE installed to ensure a clean run.
- 2. JDK 1.7\_80 must be installed on the host machine.
- 3. WebLogic (12c) version **12.1.3** must be installed on the host machine, having the above mentioned JDK 1.7\_80 as its java home during installation.
- 4. To enable remote connection between host server machine and local machine, we need a software like VNC viewer (freeware and recommended) or Xmanager in order to access the remote host installer machine and get UI for the installer during installation. (It is assumed that user has the software installed on his machine (VNC viewer recommended) and is well conversant in using the same). Refer to appendix point 5.5)Remote server connection using VNC viewer for guidance to connect to host installation machine
- 5. Please ensure that the language support for Chinese is enabled at time of OS installation

Note : The admin user should be used install both JDK1.7\_80 and WebLogic (12c) so that during installation, OUI will have full access to all Weblogic and JDK files and folders.

For all the above mentioned pre-requisites, please contact your System Administrator .

# **Host Installation**

# Acquire FLEXCUBE-CORE Host Installer Distribution

You can get FC CORE host installer distributed version over the network or on a CD/DVD. The FC CORE host installer runs with graphic user interface to make the customer configuration of FC CORE host on local environment easy.

Please make sure you acquire the correct installation version for your operation system. The FLEXCUBE-CORE host installer supports the following OS

Unix Linux

# Launch Installer

Note : To run the OUI, you may need a user interface software VNC viewer to be run first so as to export the display to the local machine where the user can see all the screens properly.

Please note that some of the above software may need license for installation. Please contact your system administrator for the same.

Go to your user home directory(where all rights are present), e.g. /home/fcradm, then copy the host installer(oui\_linuxX86) and put it under this path The host installer will be present within Relarea\_Encrypted at the below path in the Installation zip file: Relarea\_Encrypted\flexcube\install\OUI\Host\oui\_linuxX86\

Once the installer is copied onto your home directory in the host machine , we need to provide the complete rights to the oui\_linuxX86 folder for the administrator user being used for installation. For this , log into your host machine via Winscp and navigate to the directory where the installer is copied.

Right Click on oui\_linuxX86 folder and click on properties.

| bome - oracle@ofss310           | 642 - WinSCP        |                                | -                 | And in case of | a la cata    | -           |        |                 |              | -           | Strength Stre |       |                       |        |                        | x        |
|---------------------------------|---------------------|--------------------------------|-------------------|----------------|--------------|-------------|--------|-----------------|--------------|-------------|---------------|-------|-----------------------|--------|------------------------|----------|
| Local Mark Files Com            | mands <u>S</u> essi | on <u>O</u> ptions <u>R</u> em | iote <u>H</u> elp |                |              |             |        |                 |              |             |               |       |                       |        |                        |          |
| 🌒 🖗 🌚 🕶 😤 📽                     | 📀 🔤 🛃               | 8 🗄 🖃                          | <b>4 0 C</b>      | Default        | - 3          | - I         |        |                 |              |             |               |       |                       |        |                        |          |
| 📲 C: System 🔹 🔹                 | <b>← →</b> →        | 🖻 🕅 🚮 💆                        | 🔄 🔁               |                |              |             |        | 🚹 home          |              | • + +       | 🗟 👻 🔁         | 🚮 📝 🏺 | l te                  |        |                        |          |
| C:\Users\tuprakas\Desktop       |                     |                                |                   |                |              |             | /s     | cratch/oracle   | /home        |             |               |       |                       |        |                        |          |
| Name Ext                        | Size                | Туре                           | Chan              | Attr           |              |             | ^ N    | lame E          | xt           |             |               | Size  | Changed               | Rights | Owner                  | 1        |
| 强                               |                     | Parent directory               | 9/24/2014         | r              |              |             | 1      | ·               |              |             |               |       | 9/24/2014 5:37:34 PM  | rwx    | oracle                 |          |
| 퉬 UBS                           |                     | File folder                    | 9/23/2014         |                |              |             |        | oui_linuxX      | 86           |             |               | _     | 9/23/2014 12:37:41 PM | rwx    | oracle                 |          |
| 鷆 New folder                    |                     | File folder                    | 9/23/2014         |                |              |             |        |                 |              | Open        |               |       |                       |        |                        |          |
| 퉬 DIVYA                         |                     | File folder                    | 9/23/2014         |                |              |             |        |                 | 1            | Edit        |               |       |                       |        |                        |          |
| 퉬 Docs                          |                     | File folder                    | 9/22/2014         |                |              |             |        |                 |              | Conv        | F5            |       |                       |        |                        |          |
| 510_testing                     |                     | File folder                    | 9/18/2014         |                |              |             |        |                 |              | Duplicate   | Chiffe, ES    |       |                       |        |                        |          |
| ubs_SYNONYM                     |                     | File folder                    | 9/18/2014         |                |              |             |        |                 |              | Dupilcate   | 511111+15     |       |                       |        |                        |          |
| 퉬 bkp                           |                     | File folder                    | 9/17/2014         |                |              |             |        |                 |              | Move        | Fb            |       |                       |        |                        |          |
| 퉬 11.5DOCs                      |                     | File folder                    | 9/16/2014         |                |              |             |        |                 |              | Move to     | Shift+F6      |       |                       |        |                        |          |
| 11.5_DOCS                       |                     | File folder                    | 9/10/2014         |                |              |             |        |                 | $\mathbf{X}$ | Delete      | F8            |       |                       |        |                        |          |
| 퉬 expense                       |                     | File folder                    | 9/9/2014 1        |                |              |             |        |                 | <b>P</b>     | Rename      | F2            |       |                       |        |                        |          |
| 🔰 WAS                           |                     | File folder                    | 9/9/2014 1        |                |              |             |        |                 |              | Custom Con  | nmands 🕨      | 1     |                       |        |                        |          |
| 🍌 Hitesh                        |                     | File folder                    | 8/13/2014         |                |              |             |        |                 |              | File Namer  |               |       |                       |        |                        |          |
| 🍌 checkout                      |                     | File folder                    | 7/31/2014         |                |              |             |        |                 |              | The traines |               | -     |                       |        |                        |          |
| 퉬 deploy                        |                     | File folder                    | 7/25/2014         |                |              |             |        |                 | <u>ت</u>     | Properties  | F9            |       |                       |        |                        |          |
| 퉬 Pisql latest                  |                     | File folder                    | 7/9/2014 2        |                |              |             |        |                 | _            |             |               | -     |                       |        |                        |          |
| 🍌 logs                          |                     | File folder                    | 7/3/2014 5        |                |              |             | =      |                 |              |             |               |       |                       |        |                        |          |
| 510_DOCS                        |                     | File folder                    | 6/22/2014         |                |              |             |        |                 |              |             |               |       |                       |        |                        |          |
| Flexcube_11.5                   |                     | File folder                    | 6/17/2014         |                |              |             |        |                 |              |             |               |       |                       |        |                        |          |
| Preferences                     |                     | File folder                    | 5/23/2014         |                |              |             |        |                 |              |             |               |       |                       |        |                        |          |
| Oracle FLEXCUBE-CO              | 4,166,144           | Microsoft Offic                | 9/24/2014         | а              |              |             |        |                 |              |             |               |       |                       |        |                        |          |
| Sacle FLEXCUBE-CO               | 162                 | Microsoft Offic                | 9/24/2014         | ah             |              |             |        |                 |              |             |               |       |                       |        |                        |          |
| MachineAgent-3.9.2.1            | 12,018,100          | zip Archive                    | 9/24/2014         | a              |              |             |        |                 |              |             |               |       |                       |        |                        |          |
| IC14_1.txt                      | 290                 | Text Document                  | 9/24/2014         | a              |              |             |        |                 |              |             |               |       |                       |        |                        |          |
| ~WRL0001.tmp                    | 4,166,144           | TMP File                       | 9/23/2014         | h              |              |             |        |                 |              |             |               |       |                       |        |                        |          |
| Oracle FLEXCUBE-CO              | 3,496,448           | Microsoft Offic                | 9/22/2014         | а              |              |             |        |                 |              |             |               |       |                       |        |                        |          |
| Environment_Details (           | 133,120             | Microsoft Offic.               | 9/19/2014         | а              |              |             |        |                 |              |             |               |       |                       |        |                        |          |
| Combobox.ini                    | 90                  | Configuration                  | 9/18/2014         | а              |              |             |        |                 |              |             |               |       |                       |        |                        |          |
| aaa.csv                         | 114,640             | Microsoft Offic                | 9/18/2014         | а              |              |             |        |                 |              |             |               |       |                       |        |                        |          |
| Par.csv                         | 114,040             | Microsoft Offic                | 9/18/2014         | a              |              |             |        |                 |              |             |               |       |                       |        |                        |          |
| 15 VINC-5.2.1-Windows.e         | 12,775,600          | Application                    | 9/16/2014         | a              |              |             |        |                 |              |             |               |       |                       |        |                        |          |
|                                 | 152,008             | Microsoft Offic.               | 9/12/2014         | a              |              |             |        |                 |              |             |               |       |                       |        |                        |          |
| Oracle FLEXCOBE Pay             | 0,844,928           | Microsoft Offic.               | 9/5/2014 5        | a<br>-         |              |             |        |                 |              |             |               |       |                       |        |                        |          |
| Supervisionment Details vis     | 126.076             | Microsoft Offic                | 9/9/2014          | a              |              |             |        |                 |              |             |               |       |                       |        |                        |          |
| Notopadu u lak                  | 1 092               | Shorteut                       | 5/27/2014 J       | a              |              |             |        |                 |              |             |               |       |                       |        |                        |          |
| autlock extensions se           | 11 162 076          | Application                    | 5/23/2014         | a<br>2         |              |             |        |                 |              |             |               |       |                       |        |                        |          |
| deskton ini                     | . 11,102,570        | Configuration                  | 5/23/2014         | ach            |              |             |        |                 |              |             |               |       |                       |        |                        |          |
| Didain Ink                      | 030                 | Shortcut                       | 5/22/2014         | 3              |              |             |        |                 |              |             |               |       |                       |        |                        |          |
| FileZilla 373 win32-c           | 4 812 567           | Application                    | 4/16/2014         | a              |              |             |        |                 |              |             |               |       |                       |        |                        |          |
| Xmar4 1.exe                     | 32 050 232          | Application                    | 2/7/2013 1        | a              |              |             | -      |                 |              |             |               |       |                       |        |                        |          |
| 0 B of 101,767 KB in 0 of 46    |                     |                                |                   |                |              |             | 0 6    | B of 0 B in 0 o | f 1          |             |               |       |                       |        |                        |          |
| 🔐 🕫 F2 Rename 📝 F4 Edit         | E 📑 F5 Copy         | / 🕞 F6 Move 📺                  | F7 Create Direct  | tory 🗙 F8 Dele | te 💣 F9 Prop | oerties 👖 F | 10 Qui | it              |              |             |               |       |                       |        |                        |          |
| Display/change properties of se | elected file(s)     |                                |                   |                |              |             |        |                 |              |             |               |       |                       |        |                        |          |
| 📀 🧐 🕻                           |                     |                                |                   | 3              |              | 1           | C:5    |                 |              | £ (         |               |       | ' 📑 💽                 | - 😼    | ()) 5:42 Pl<br>9/24/20 | VI<br>14 |

Change the permissions , by setting '0777' in the "Octal" entry for permissions.

Next check the "Set group, owner and permissions recursively" box.

| 0 | ui_linuxX86 Pro                              | operties ? X                |  |  |  |  |
|---|----------------------------------------------|-----------------------------|--|--|--|--|
| ſ | Common                                       |                             |  |  |  |  |
|   |                                              | oui_linuxX86                |  |  |  |  |
|   | Location:                                    | /scratch/oracle/home        |  |  |  |  |
|   | Size:                                        | Unknown Calculate           |  |  |  |  |
| l |                                              |                             |  |  |  |  |
|   | Group:                                       | dba 👻                       |  |  |  |  |
|   | Owner:                                       | oracle                      |  |  |  |  |
| l | Permissions:                                 | Owner R W W X Set UID       |  |  |  |  |
| H |                                              | Group 🔽 R 🔍 W 🔍 X 📄 Set GID |  |  |  |  |
| H |                                              | Others VRVVX Sticky bit     |  |  |  |  |
| H |                                              | 0 <u>c</u> tal 0777         |  |  |  |  |
|   |                                              | Add X to directories        |  |  |  |  |
|   | Set group, owner and permissions recursively |                             |  |  |  |  |
|   |                                              | OK Cancel <u>H</u> elp      |  |  |  |  |

## Click OK.

Once the above permissions have been given, you can launch the start up screen with the following steps:

Connect to the remote host machine using VNC viewer (steps to connect given in appendix 5.5) Go to admin user home path (e.g./home /fcradm) in VNC console(which will be present in the Admin Users Home folder) .Navigate to the host installer folder (oui\_linuxX86).

| Applications Places Sy            | ystem 🙋 🥸 🗹                             |                             | 🔁 🗐            | Wed Sep 24, 5:58 PM    | oracle |
|-----------------------------------|-----------------------------------------|-----------------------------|----------------|------------------------|--------|
| 6                                 |                                         | oracle                      |                |                        | – • ×  |
| <u>File Edit View Places He</u> l | lp                                      |                             |                |                        |        |
| bea                               | home<br>iew <u>P</u> laces <u>H</u> elp | _ = ×                       |                | fcubsiks               |        |
| oui_linu:                         | xX86                                    |                             |                |                        |        |
| Flexdiv                           |                                         | oui linuxX86                | Flexsep4       | home                   |        |
| Music                             | <u>File Edit View Place</u>             | s <u>H</u> elp              | 2              | oui_linuxX86_fcr       |        |
|                                   |                                         |                             | *              |                        |        |
| oui_linuxX86                      | oui_linu install                        | stage                       | runInstaller   | Templates              |        |
| test oui ubs uk                   | be inst                                 |                             |                | # .ba<br># Get<br>if [ |        |
| s                                 | screens                                 |                             |                | bash_prome             |        |
| # D0<br># Add<br>bashrc bas       | ∉<br>#umas<br>#<br># Add<br>shrc-DE     |                             |                | cshrc-DEFAUIT old      |        |
|                                   | inuxX86 🗸 "runlı                        | nstaller" selected (4.3 KB) |                |                        |        |
| /scra                             | ;; Re<br>;; Ar<br>(defv                 | #<br># Exa<br>#             |                |                        |        |
| currpath                          | emacs nohup.ou                          | ut screenrc                 |                |                        |        |
| 🗟 oracle 🗸 "FlexDiv3" selecte     | ed (containing 16 items)                |                             |                |                        |        |
| VNC config                        | 🔝 oracle                                | 📋 home                      | 📋 oui_linuxX86 |                        |        |

Double click on the runInstaller file to start the installation of FLEXCUBE-CORE host. Click on 'Run'.

|        |                                                                   | × |
|--------|-------------------------------------------------------------------|---|
| ?      | Do you want to run<br>"runInstaller", or display its<br>contents? |   |
|        | "runInstaller" is an executable text file.                        |   |
| Run in | Terminal Display Cancel Run                                       |   |

Just wait for a while, the installation wizard will appear and will guide you through the steps to install FLEXCUBE-CORE Host on your machine.

#### 1. Welcome screen

You should see the welcome message on first screen. Just click Next

|                                                                               | FLEXCUBE®                                 |
|-------------------------------------------------------------------------------|-------------------------------------------|
| Welcome                                                                       |                                           |
| The Oracle Universal Installer guides you through the i your Oracle products. | nstallation and co <b>nfigurat</b> ion of |
| Click "Installed Products" to see all installed products                      |                                           |
|                                                                               |                                           |
|                                                                               |                                           |
|                                                                               |                                           |
|                                                                               |                                           |
|                                                                               | Deinstall Products                        |
| ORACLE"                                                                       | About Qracle Universal Installer          |
| APPLICATIONS<br>Help Installed Products Back Ne                               | ext Install Cancel                        |
|                                                                               |                                           |

Click on Next Button

#### 2. Specify Inventory directory and credentials

You should keep the default directory that is automatically present in the OUI, and confirm it exists.

After that , click next.

Note : This screen may not appear if your inventory directory has already been defined during a previous OUI run.

| 😹 🛛 Oracle Universal Installer: Spe                                                                                                    | cify Invent                                                    | ory directo                                            | ry and cred                                           | entials _ ×                        |
|----------------------------------------------------------------------------------------------------|----------------------------------------------------------------|--------------------------------------------------------|-------------------------------------------------------|------------------------------------|
|                                                                                                    |                                                                |                                                        | FL                                                    | EXCUBE®                            |
| Specify Inventory directo                                                                                                    | ory and                                                        | credenti                                               | als 🖌                                                 |                                    |
| You are starting your first installation on this<br>directory for installer files. This is called the<br>installer automatically sets up subdirectorie<br>consume typically 150 Kilobytes per produ | s host. As part<br>e "inventory dir<br>is for each pro<br>ict. | of this install,<br>ectory". Within<br>duct to contain | you need to spe<br>the inventory di<br>inventory data | cify a<br>rectory, the<br>and will |
| Enter the full path of the inventory directory                                                                                                    | 7.                                                             |                                                        |                                                       |                                    |
| /home/fcradm/oralnventory                                                                                                    |                                                                |                                                        |                                                       | Bro <u>w</u> se                    |
| You can specify an Operating System group<br>You can leave the field blank if you want to<br>Specify Operating System group name:                                                                   | ) that has write<br>perform the a                              | permission to<br>bove operation                        | the above inver<br>s as a Superuse                    | itory directory.<br>er.            |
| fcradm                                                                                                    |                                                                |                                                        |                                                       |                                    |
|                                                                                                    |                                                                |                                                        |                                                       |                                    |
| Help Installed Products                                                                                                    | Back                                                           | Next                                                   | ( [nstall                                             | Cancel                             |

#### 3. Select Installation Type

In this screen, you have two options for configuring FLEXCUBE-CORE Host components.

Only choose the complete option to completely deploy all FLEXCUBE-CORE host applications on new domain..

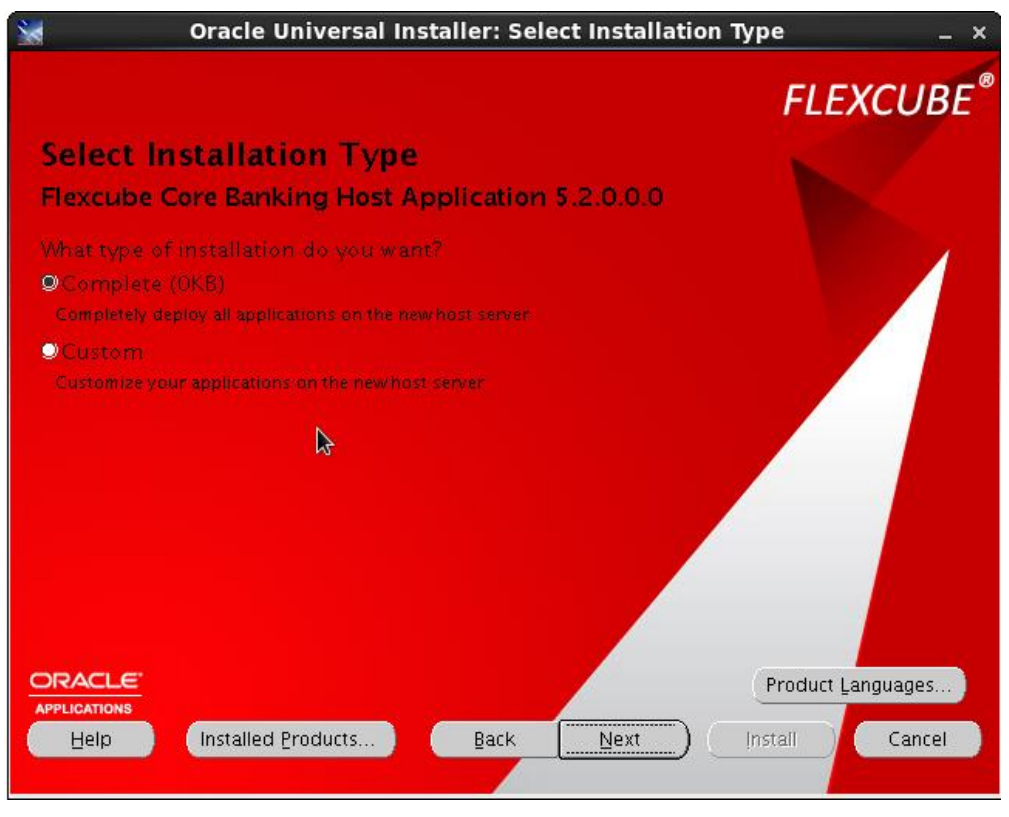

Click on Next.

## 4. Specify Oracle Home Details

Keep the entries which are present by default in the OUI screen as it self-assigns the ORA\_HOME path .

|                                                                                          | <b>FLEXCUBE</b> <sup>®</sup> |
|------------------------------------------------------------------------------------------|------------------------------|
| Specify Home Details                                                                     |                              |
| Destination<br>Enter or select a name for the installation and the full path where you w | ant to install the product.  |
| Name OraClient11g_home1                                                                  |                              |
| Path: /home/fcradm/app/fcradm/product/11.2.0/client_1                                    | Browse                       |
| ORACLE"                                                                                  |                              |
| Applications           Help         Installed Products         Back         Next         | ) Install Cancel             |

Click Next.

#### 5. Locate JDK Home

Specify JDK home path from your local environment. You can use file browser to locate JDK home directory.

Please contact your system administrator for Directory Path details

| Oracle Universal Installer: Locate JDK Home                  | _ ×               |
|--------------------------------------------------------------|-------------------|
|                                                              | <b>FLEXCUBE</b> ® |
| Locate JDK Home                                              |                   |
| Please set home path of the installation of JDK 1.6 or above |                   |
|                                                              |                   |
| Directory Path                                               | Browse            |
|                                                              |                   |
|                                                              |                   |
|                                                              |                   |
|                                                              |                   |
|                                                              |                   |
|                                                              |                   |
| ORACLE                                                       |                   |
| Help Installed Products Back Next In                         | istali Cancel     |
|                                                              |                   |

Directory Path: JDK installation path, one level up from bin folder .

Eg. If path of bin folder of JDK is : /mnt/devops\_0/weblogic/home/jdk1.7\_80/bin , then the corresponding JDK home to be defined in the OUI is : /mnt/devops\_0/weblogic/home/jdk1.7\_80

Click Next.

#### 6. Locate Weblogic Server Home

Specify Weblogic server home path of your host environment. You can use file browser to locate the Weblogic server home directory Please contact your system administrator for Directory Path details

| 👷 🛛 Oracle Universal Installer: Locate Weblogic Se          | rver Home _ ×         |
|-------------------------------------------------------------|-----------------------|
|                                                             | FLEXCUBE <sup>®</sup> |
| Locate Weblogic Server Home                                 |                       |
| Please set home path of the installation of Weblogic Server |                       |
| Directory Path                                              | Browse                |
|                                                             |                       |
|                                                             |                       |
|                                                             |                       |
|                                                             |                       |
| ORACLE"                                                     |                       |
| APPLICATIONS<br>Help Installed Products Back Next           | [Install Cancel       |

Directory Path: Weblogic installation Path, and must point to /wlserver directory.And this Weblogic path is used by single FC CORE Host. Eg. /scratch/home/weblogic/Oracle/Middleware12c/Oracle\_Home/wlserver

#### 7. Choose FLEXCUBE-CORE Host Home Directory

Specify FLEXCUBE-CORE host home path. Make sure you have rights to write in its parent directory if this home directory does not exist.

Please contact your system administration team for the Path

|                                                      | FLEXCUBE <sup>®</sup> |
|------------------------------------------------------|-----------------------|
| Choose Flexcube Host Home Directory                  |                       |
| Directory Path (home (foradm (flexcube               |                       |
| , noncy creating nexcase.                            | DĮUWSE                |
|                                                      |                       |
|                                                      |                       |
|                                                      |                       |
|                                                      |                       |
| APPLICATIONS Help Installed Products Back Next (Inst | all Cancel            |
|                                                      |                       |

Click Next to continue.

#### 8. Database Connection

Please specify host database connection here.

Please contact your DBA team for the required values.

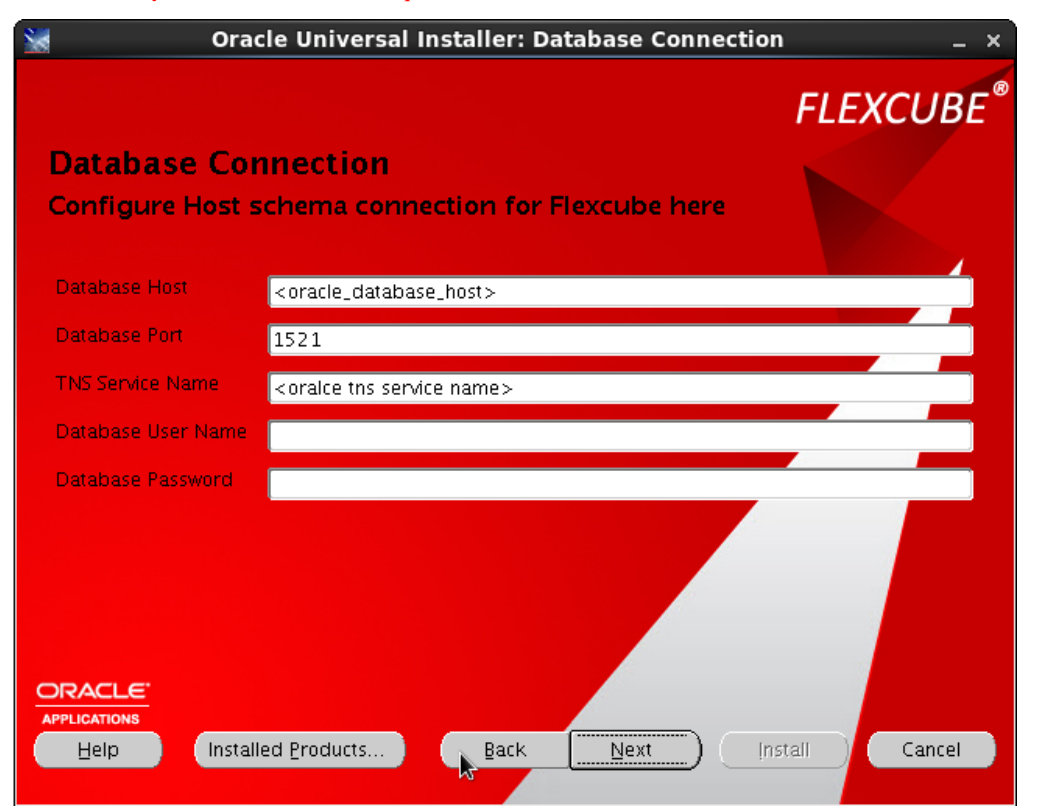

Database Host: IP of Database Server. IP address is preferred.

Database Port: Database Listen port.

Database SID: Database Service Instance.

Database User Name: Host User Name of Database.

Database Password: Host User Password of Database.

Click Next to continue.

#### 9. Weblogic Domain Configuration

Please specify weblogic domain administrator user name and password, FLEXCUBE-CORE host domain name and port numbers here. Make sure your domain admin password has **at least 8 characters** with more than one numeric or special character. Please contact your System administration team for the required values

| 💥 🛛 Oracle Univ            | ersal Installer: Weblogic Domain Configuration           | _ ×              |
|----------------------------|----------------------------------------------------------|------------------|
|                            | FLEXCU                                                   | JBE <sup>®</sup> |
| Weblogic Doma              | ain Configuration                                        |                  |
| Create new domain          | n for Flexcube host server                               |                  |
| * Password must be at leas | st 8 characeters long with numeric or special characters |                  |
|                            |                                                          |                  |
| Admin Server User          | fcradm                                                   |                  |
| Admin Password             | ******                                                   |                  |
| Admin Server Host          | localhost                                                |                  |
| Admin Server Port          | 7001                                                     |                  |
| New Domain Name            | fcrHost                                                  |                  |
| Admin Server Name          | AdminServer                                              |                  |
| Managered Server Name      | FlexcubeEnterpriseServer                                 |                  |
|                            | 8001                                                     |                  |
| Help Installed             | Products Back Next Install Car                           | ncel             |

Admin Server User: Weblogic Admin Name.(The string just should include [a-zA-Z0-9] characters, and the name should be exclusive.) Admin Password: Password of Weblogic Admin.(The string just should include [a-zA-Z0-9] characters, and the name should be exclusive.) Admin Server Host: Weblogic Server IP.(localhost is preferred.)

Admin Server Port: Weblogic Admin Port.( Every FC CORE Host must have own Admin Server Port. And it must be exclusive.) New Domain Name: Domain Name.

Admin Server Name: Admin Server Name. (The string just should include [a-zA-Z0-9] characters, and the name should be exclusive.) Managed Server Name: Managed Server Name.(The string just should include [a-zA-Z0-9] characters, and the name should be exclusive.) Managed Server Port: Managed Server Port. (It must be exclusive.)

Then click Next.

Note : Make sure that the ports(Admin Server Port and Managed Server Port )you define here is free. You can take these free port numbers from your system administrator or can check it yourself by using below mentioned command on the host machine via putty. \$netstat -tulpn | grep <port no>

Where <port no> is the port value that needs to be checked.

| P weblogic@ofss220123:~/UBS_installer/oui_linuxX86           | ui.                                |           | x   |
|--------------------------------------------------------------|------------------------------------|-----------|-----|
| (Not all processes could be identified, non-owned pr         | ocess info                         |           | ~   |
| will not be shown, you would have to be root to see          | e it all.)                         |           |     |
| weblogic@of <u>ss2</u> 20123:/mnt/devops 0/weblogic/home/UBS | <pre>installer/oui linuxX86#</pre> | netstat - | tul |
| pn   grep (8021)                                             |                                    |           |     |
| (Not all processes could be identified, non-owned pr         | cocess info                        |           |     |
| will not be shown, you would have to be root to see          | it all.)                           |           |     |
| tcp 0 0 ::ffff:127.0.0.1:8021 :::*                           |                                    | LISTEN    |     |
| 9954/java                                                    |                                    |           |     |
| tcp 0 0 fe80::216:3eff:fe33:9f:8021 :::*                     |                                    | LISTEN    |     |
| 9954/java                                                    |                                    |           |     |
| tcp 0 0 ::1:8021 :::*                                        |                                    | LISTEN    |     |
| 9954/java                                                    |                                    |           |     |
| tcp 0 0 ::ffff:10.184.133.33:8021 :::*                       |                                    | LISTEN    |     |
| 9954/java                                                    |                                    |           |     |
| weblogic@ofss220123:/mnt/devops_0/weblogic/home/UBS_         | installer/oui_linuxX86#            | netstat - | tul |
| pn   grep 8051                                               |                                    |           | -   |
| (Not all processes could be identified, non-owned pr         | cocess info                        |           | -   |
| will not be shown, you would have to be root to see          | it all.)                           |           |     |
| weblogic@ofss220123:/mnt/devops_0/weblogic/home/UBS_         | installer/oui_linuxX86#            |           | -   |

Here if you get details of the port where it is used as seen in the above example for port no 8021, then the port is in use.

And if we do not get any details about the port as seen in the above example for port no 8051, then the port is unused.

#### **10. Branch Database Connection**

Please specify Branch database connection here.

Please contact your system adminstration team for the required values

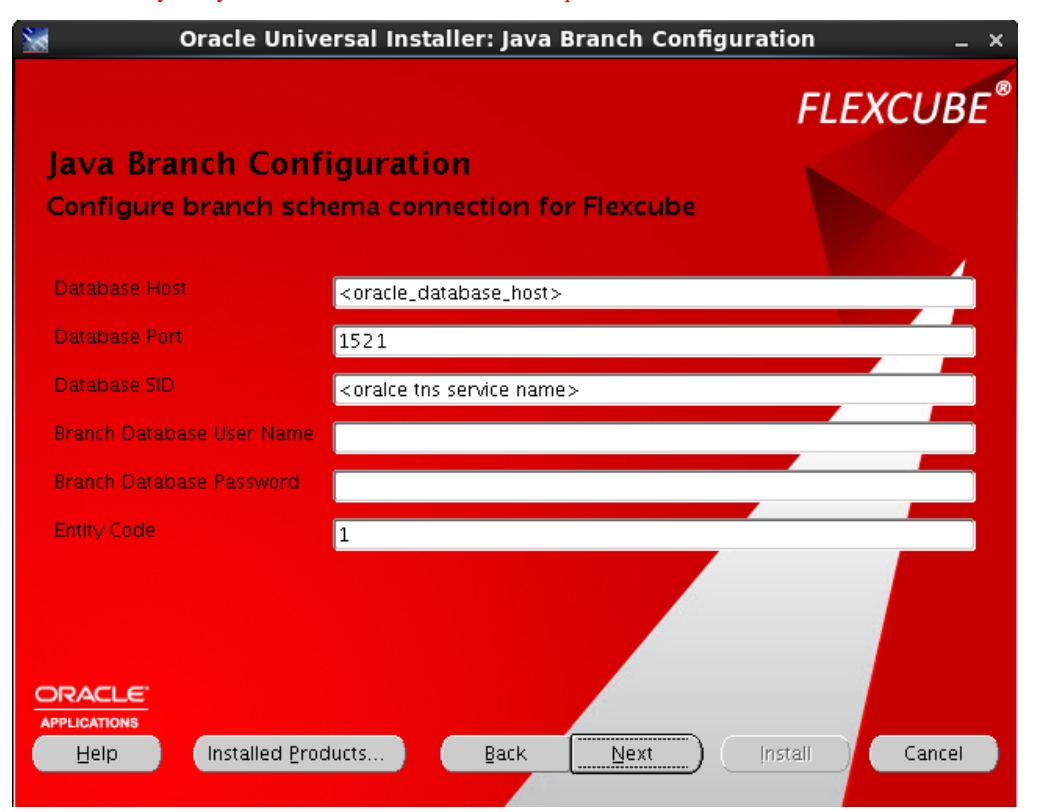

Database Branch: IP of Database Server. IP address is preferred.

Database Port: Database Listen port.

Database SID: Database Service Instance.

Database User Name: Branch User Name of Database.

Database Password: Branch User Password of Database.

Entity Code: Entity Code of Database.

Click on Next button

#### **11. JMS Server Configuration**

The JMS Server name and JMS Resource for FLEXCUBE-CORE are specified here.

Keep the entries the same as those which are present by default in the OUI screen.

| 🗽 Oracle Universal Installer: Web | logic JMS Configuration             |             |
|-----------------------------------|-------------------------------------|-------------|
|                                   |                                     | FLEXCUBE®   |
| weblogic JMS Co                   | nfiguration                         |             |
| Create new JMS Serve              | r And Resource for Flexcube host se | rver        |
|                                   |                                     |             |
| Flexcube FCR JMS Server           | FCBJMSServer                        |             |
| Flexcube FCR JMS Resource         | FCBJMSSystemResource                |             |
|                                   |                                     |             |
| Help Installed Pro                | iducts Back Next Ins                | tall Cancel |

Click Next to continue

#### 12. Weblogic Node Configuration

Please specify the Node Server Port here. And confirm Node Server Port has never been used and ranges from 5560 to 5700. Then click Next.

|                 | Oracle Universa                 | l Installer: Weble                  | ogic Node C | Configuration | _ ×    |
|-----------------|---------------------------------|-------------------------------------|-------------|---------------|--------|
| Web I<br>Create | ogic Node Cor<br>Node Mananager | i <mark>figuration</mark><br>Server |             | FLEX          | CUBE®  |
| Node St         | erver Port 5560                 |                                     |             |               |        |
|                 |                                 |                                     |             |               |        |
|                 | NS Installed Produc             | s Back                              | Next        |               | Cancel |

Node Server Port: Node Listen Port. (Every FC CORE Host must have own Node Server port. And it must be exclusive.)

Click Next.

Note : Make sure that the port you define here is free. You can take these free port numbers from your system administrator or can check it

yourself by using below mentioned command on the host machine via putty.

\$netstat -tulpn | grep <port no>

Where <port no> is the port value that needs to be checked.

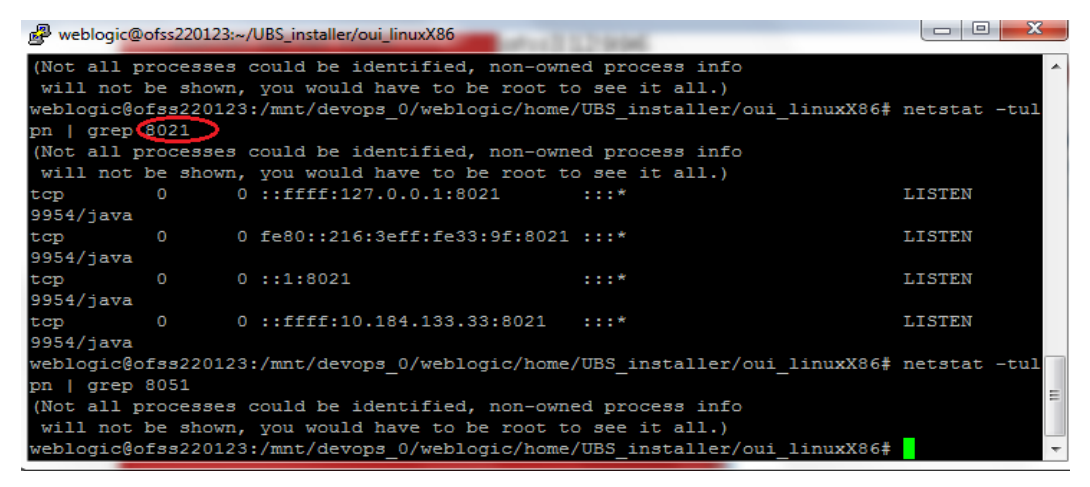

Here if you get details of the port where it is used as seen in the above example for port no 8021, then the port is in use.

And if we do not get any details about the port as seen in the above example for port no 8051, then the port is unused.

#### 13. Branch Sever IP

Please specify Branch Server Machine IP and the branch code here.

Please contact your system administration team for the ip address

| 😹 🔹 Oracle Universal Installer: Branch Serve                          | r Machine Configuration _ × |
|-----------------------------------------------------------------------|-----------------------------|
| Branch Server Machine Configurat<br>Branch Server Machine IP and Port | FLEXCUBE®                   |
| Branch Server IP<br>Branch Code                                       |                             |
|                                                                       |                             |
|                                                                       |                             |
|                                                                       |                             |
| Help Installed Products Back                                          | Next [nstall Cancel         |

Then click Next

Note : The branch code should be the same as given during RCU run.(9999 in case bootstrap is being run)

#### **14. XFACE Installation**

Select Yes if you want to install the host units of Customizable XFACE and No to proceed with regular CORE installation.

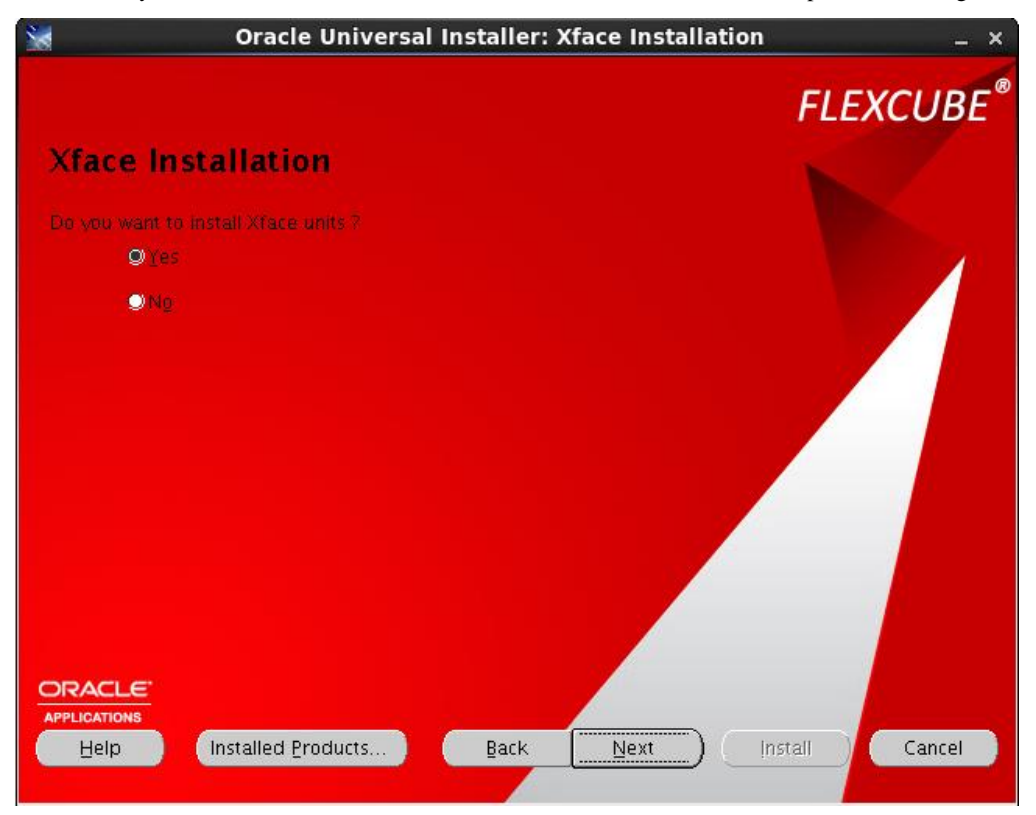

Then click Next

#### **15. RCCU Installation**

Select Yes if you want to install the host units of the RCCU setup and No to proceed with regular installation.

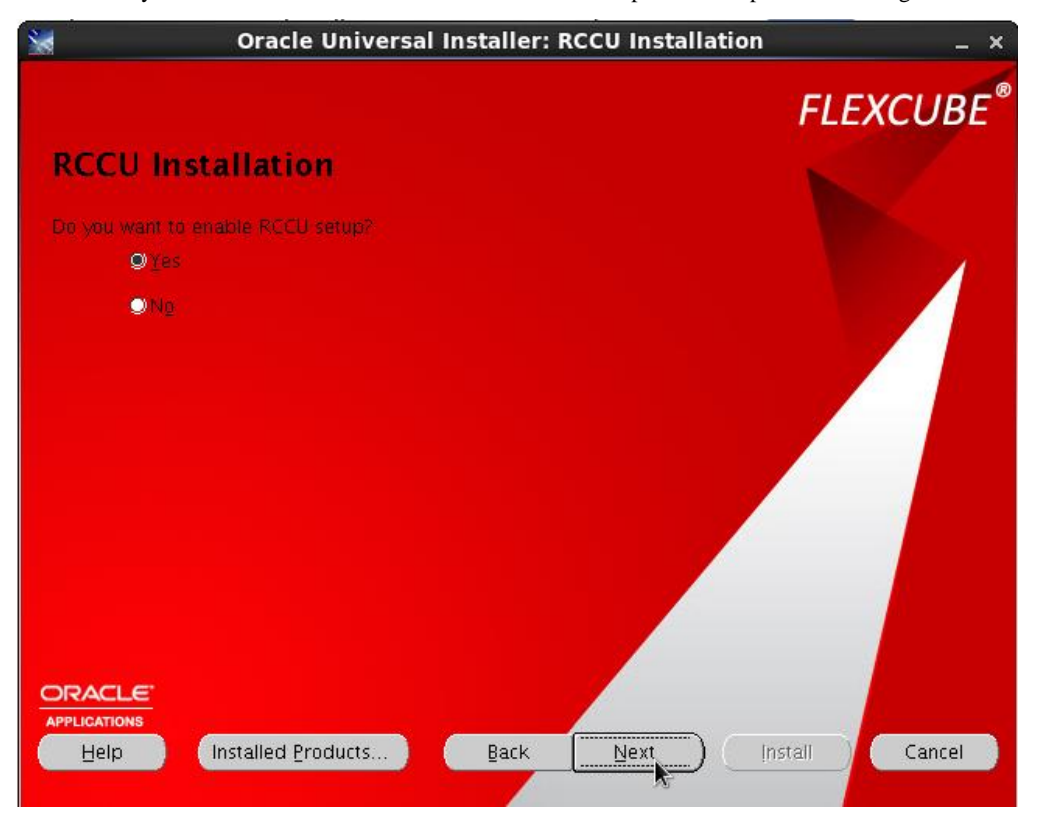

Then click Next

#### **16. Choose Messaging Provider**

FLEXCUBE-CORE Host supports multiple messaging providers.

Here Weblogic Queue is selected by default and the same is to be used for host installation via OUI.

| Oracle Universal Installer: Choose Messaging Provi                                                             | der _ ×     |
|----------------------------------------------------------------------------------------------------|-------------|
|                                                                                                    | FLEXCUBE®   |
| Choose Messaging Provider                                                                                      |             |
| Please choose one of the following messaging providers                                                         |             |
|                                                                                                    |             |
| OWeblogic Queue                                                                                                |             |
| Weblogic JMS Queue                                                                                             |             |
| QAQ                                                                                                    |             |
| Oracle Advanced Queuing<br>*Please enable AQ service and setup Flexcube gueues on oracle database server       |             |
|                                                                                                    |             |
|                                                                                                    |             |
|                                                                                                    |             |
| la de la companya de la companya de la companya de la companya de la companya de la companya de la companya de |             |
|                                                                                                    |             |
|                                                                                                    |             |
|                                                                                                    |             |
| Help Installed Products Back Next Ins                                                                          | tall Cancel |
|                                                                                                    |             |

#### 17. Summary

In the summary screen, you can review the host installation. Click Install to start installation and configuration.

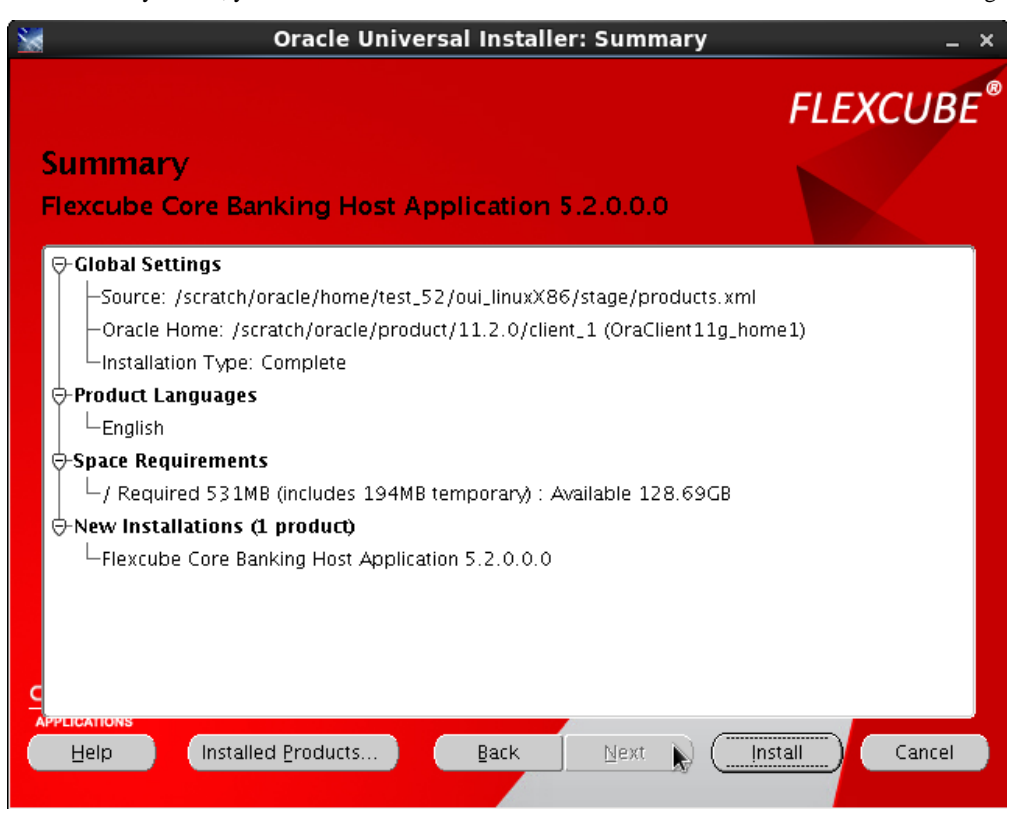

#### 18. Install

After a while, depending on your machine's performance, the host installation and new weblogic domain configuration will be finished. You

can click "Stop installation..." button to terminate anytime.

Note : Once the installation is stopped, it will not resume from point at which installation was stopped but will restart the installation.

|                                                                                                    | FLEXCUBE                        |
|----------------------------------------------------------------------------------------------------|---------------------------------|
| Install                                                                                                    |                                 |
| Installing Hexcube Core Banking Host Application 1.0.0.0.0                                                         |                                 |
| 🖌 Deinstall successful                                                                                             |                                 |
| Installation in progress                                                                                           | Ideal Platform for              |
| Link pending.                                                                                                    | Grid Computing                  |
| Setup pending                                                                                                    |                                 |
| Configuration pending.                                                                                             | Low cost servers<br>and storage |
| copying 'AppEntrySp Jar'                                                                                           | Highest availability            |
| 10%                                                                                                    |                                 |
| Stop installation                                                                                                  | Best scalability                |
| You can find the log of this install session at:<br>/home/fcradm/app/oralnventory/logs/installActions2011-11-11_05 | -05-23PM.log                    |
| ORACLE"                                                                                                    |                                 |
| Help Installed Products Back Ne                                                                                    | xt ) (Install ) Cancel          |
|                                                                                                    |                                 |

#### 19. End of Installation

Just click Exit to finish.

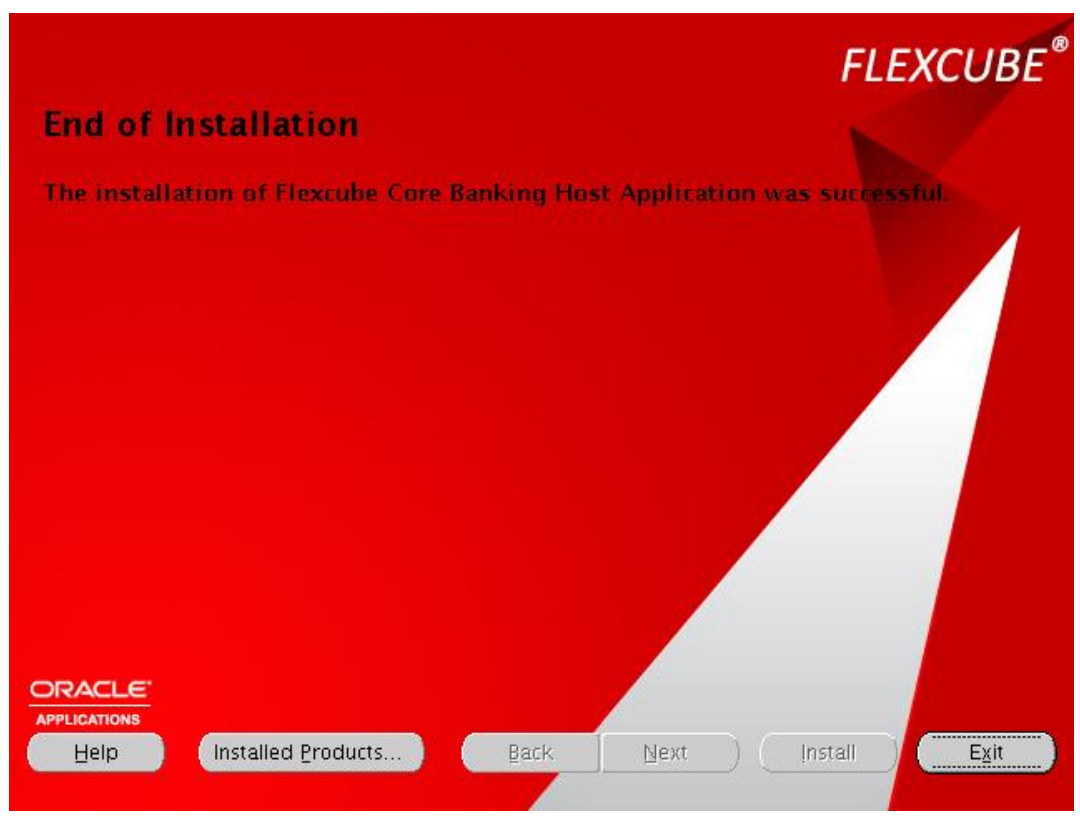

After installation, you must execute : nohup sh start\_fcr.sh & in putty from your source home . eg : /home/fcradm/FLEXCUBE510

This will start up both the Admin and the FC-CORE managed server.

# To verify this, after executing the above command launch the Weblogic console by typing the host domain admin URL in the address bar.

E.g. http://10.184.133.33:7001/console, where 10.184.133.33 is the host machine ip address and 7001 is the admin server port.

After a while, you should see the login screen. Type in admin username and password you just set. Click Login

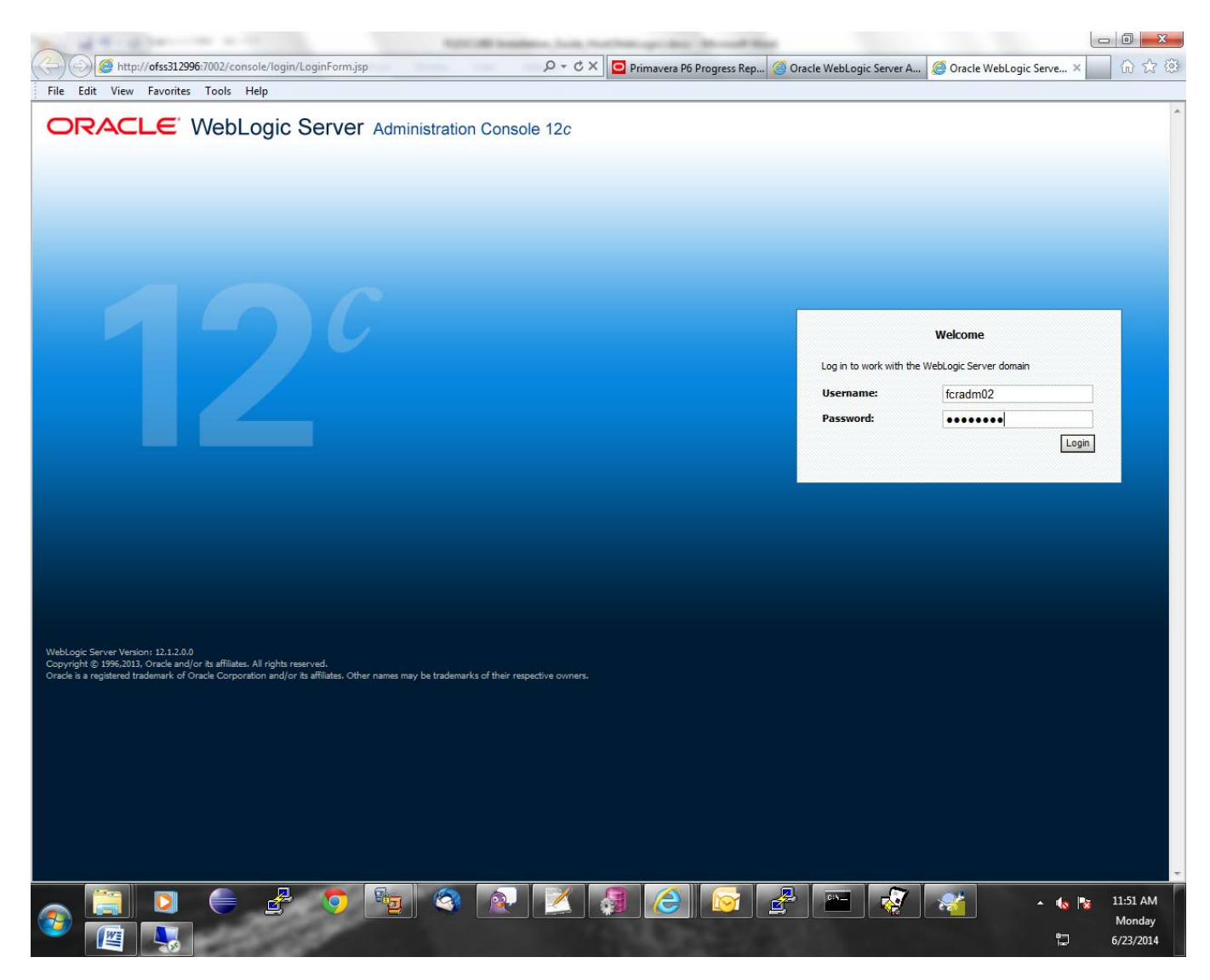

## Now go to Environment>Servers,

|                                                                                            | RACLE WebLogic Server Administration Console 12c                                                                          |                                                                                                  |            |         |         |         |                |                             |
|--------------------------------------------------------------------------------------------|----------------------------------------------------------------------------------------------------|--------------------------------------------------------------------------------------------------|------------|---------|---------|---------|----------------|-----------------------------|
| Change Center                                                                              | Home Log                                                                                                    | Out Preferences 🔤 Record Help                                                                    | ٩          |         |         |         | Welcome, weblo | gic Connected to: FCR511TE  |
| View changes and restarts                                                                  | Home >Sumn                                                                                                    | ary of Servers                                                                                   |            |         |         |         |                |                             |
| Configuration editing is enabled. Future<br>changes will automatically be activated as you | Summary of S                                                                                                    | Servers                                                                                          |            |         |         |         |                |                             |
| modify, add or delete items in this domain.                                                | Configuratio                                                                                                    | on Control                                                                                       |            |         |         |         |                |                             |
| Domain Structure                                                                           | A server is an instance of WebLogic Server that runs in its own Java Virtual Machine (JVM) and has its own configuration. |                                                                                                  |            |         |         |         |                |                             |
| E-Environment<br>Deployments                                                               | This page su                                                                                                    | This page summarizes each server that has been configured in the current WebLogic Server domain. |            |         |         |         |                |                             |
| Lti-Services                                                                               | 52                                                                                                    |                                                                                                  |            |         |         |         |                |                             |
| ⊕-Interoperability<br>⊕-Diagnostics                                                        | Customiz                                                                                                    | e this table                                                                                     |            |         |         |         |                |                             |
|                                                                                            | Servers (F                                                                                                    | Servers (Filtered - More Columns Exist)                                                          |            |         |         |         |                |                             |
|                                                                                            | New                                                                                                    | Clone Delete                                                                                     |            |         |         |         | Showing        | 1 to 2 of 2 Previous   Next |
|                                                                                            | 🔲 Nam                                                                                                    | e 🗞                                                                                              | Туре       | Cluster | Machine | State   | Health         | Listen Port                 |
|                                                                                            | Admin                                                                                                    | Server(admin)                                                                                    | Configured |         | WLSHost | RUNNING | ✓ OK           | 8117                        |
| How do I                                                                                   | E Flexa                                                                                                    | ubeEnterpriseServer                                                                              | Configured |         | WLSHost | RUNNING | 🖋 ОК           | 8119                        |
| Create Managed Servers     Clone servers                                                   | New                                                                                                    | Clone Delete                                                                                     |            |         |         |         | Showing        | 1 to 2 of 2 Previous   Next |
| Delete Managed Servers                                                                     |                                                                                                    |                                                                                                  |            |         |         |         |                |                             |
| Delete the Administration Server     Start and stop servers                                |                                                                                                    |                                                                                                  |            |         |         |         |                |                             |

Both the Admin Server and the FCR Managed Server(FlexcubeEnterpriseServer in the above case) should be in RUNNING state.

# **Post Installation**

## **AES Password Encryption related changes**

The current 5.1.0 installers make use of AES encryption .

The following steps are required for proper implementation of AES and must be done :

**a.**)Change in jdk security jars:

Go to the security folder in the jdk home(JDK1.7 folder). Eg.

/scratch/home/webapp/jdk1.7.0\_45/jre/lib/security on the host machine.

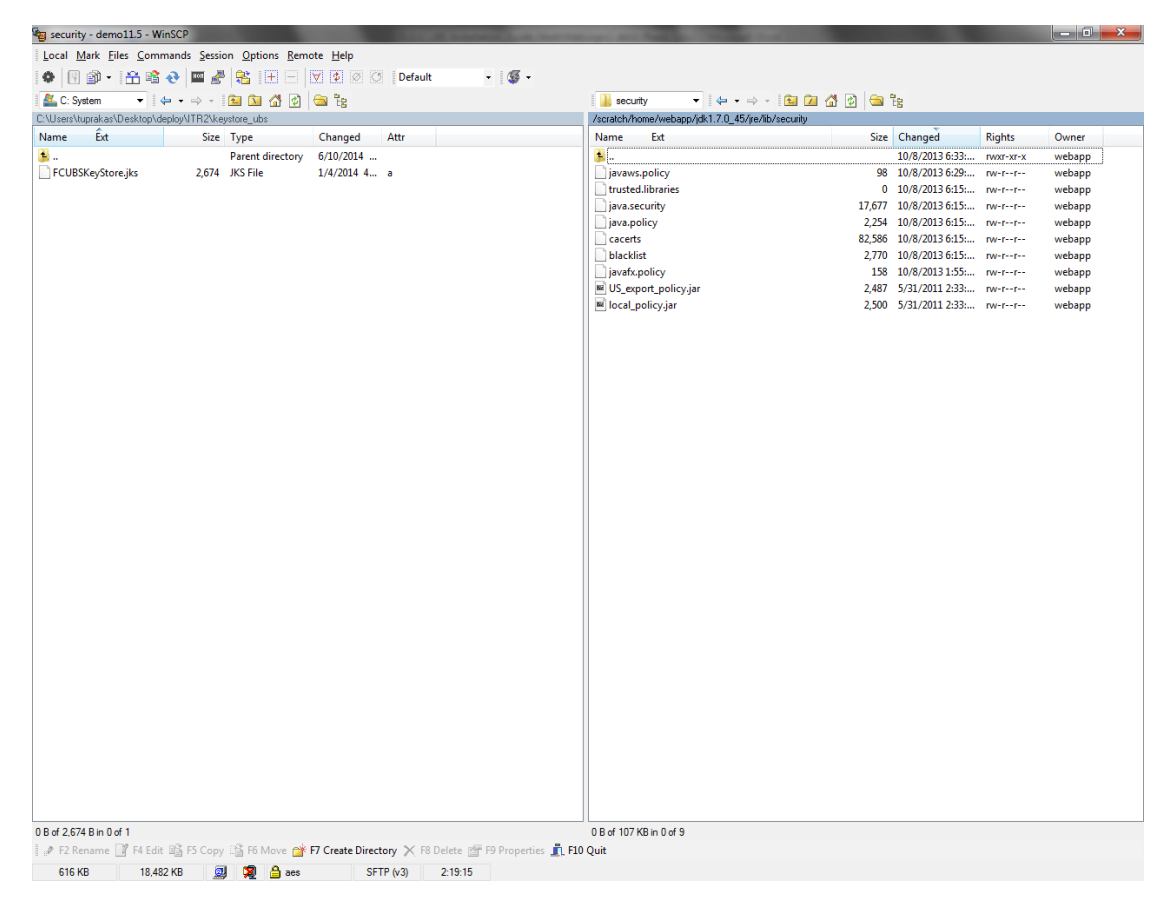

Here we need to replace the 2 jars **US\_export\_policy.jar** and **local\_policy.jar** with the jars available at the following link : <u>http://www.oracle.com/technetwork/java/javase/downloads/jce-7-download-432124.html</u>

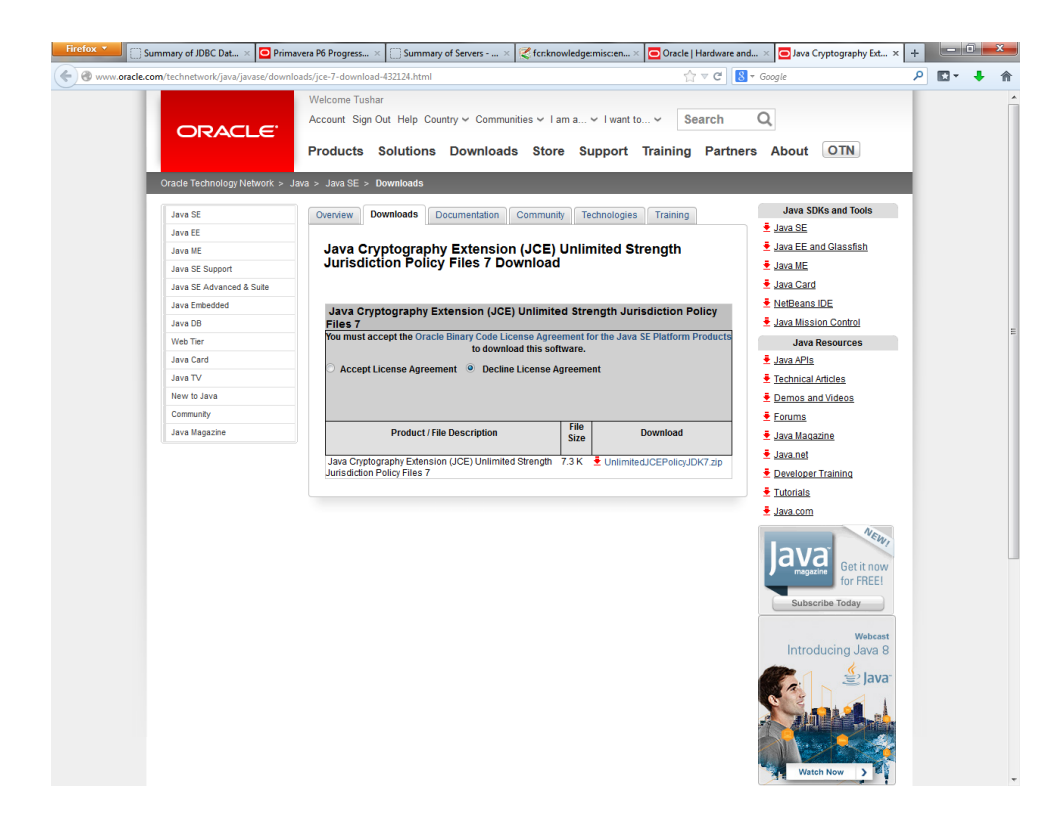

Click on Accept License Agreement and then click on UnlimitedJCEPolicyJDK7.zip.

After extracting contents of the downloaded zip file, replace the 2 jars present in security folder with the newly extracted **US\_export\_policy.jar** and **local\_policy.jar**.

**b.**) Restart the Weblogic app server via start\_fcr.sh script once the above changes are done, as mentioned in section 5.3(**Restart via start up shell script**)

Once Flexcube Enterprise server is in running state, the AES changes will automatically get implemented in the property files.

# Logs of WebLogic and FLEXCUBE-CORE

<u>Weblogic server logs :</u> On Linux, go to directory E.g. /home/fcradm/FLEXCUBE/Flex\_Domain/servers/ FlexcubeEnterpriseServer/logs

Where "Flex\_Domain" is the domain name and "FlexcubeEnterpriseServer" is the Managed Server name as defined in section 4.2 in step 9.

At this path, FlexcubeEnterpriseServer.log will be present. This file will have all logs related to deployments of the FLEXCUBE applications

## FLEXCUBE-CORE logs

The FLEXCUBE-CORE logs are created at the following path by above mentioned convention : /home/fcradm/FLEXCUBE/logs This folder will contain the following sub-folders , all containing separate logs : fcrjlog fcrjdebug branch fcrjxfacelog audit fcrjbatchlog

Along with these folders, you also have logs present outside the folders. These are : StartManageredServer.log outboundwebserviceExceptionlog.txt hibernateExceptionlog.txt fcrjperformancelog.txt fcrjaxislog.txt StartAdminServerLog.log StartNodeManagerLog.log

For entity specific logs, a folder with the name the same as the entity code, is created having a folder called logs within it. Eg. /home/fcradm/FLEXCUBE /1/logs This folder will have the following sub folders containing logs : fcrjdebug fcrjlog fcrjbatchlog audit

**Note**: If the entity code is something different than 1, we need to update the file /home/fcradm/FLEXCUBE/runarea/env/config/properties/log4j.xml Replace 1 with the entity code you want to give in the following sections(and their subsections) in log4j.xml(replace 1 with desired entity in all the log4j entries within the section) :

#Application Specific Logging #Logging for BAnk0 with entity code -1 #CLASS-SPECIFIC LOGGING LEVELS -1 Entity Eg.

log4j.category.-240.BATCH=DEBUG,-240.BATCH.BatchExceptionlog log4j.additivity.-240.BATCH.com.iflex.fcr.bh.batch=false log4j.appender.-240.BATCH.BatchExceptionlog=org.apache.log4j.RollingFileAppender log4j.appender.-240.BATCH.BatchExceptionlog.File=\${fc.log.dir}/logs/fcrjbatchlog/BatchExceptionlog.txt log4j.appender.-240.BATCH.BatchExceptionlog.layout=org.apache.log4j.PatternLayout log4j.appender.-240.BATCH.BatchExceptionlog.layout.ConversionPattern=%d %t %p [%c] %m%n log4j.appender.-240.BATCH.BatchExceptionlog.MaxFileSize=3000KB log4j.appender.-240.BATCH.BatchExceptionlog.MaxBackupIndex=10

Here 240 is the desired entity code, which replaced the default entity code, '1'.

# Launch Domain Admin Server

Open a web browser and type the host domain admin URL in the address bar.

E.g. http://10.184.133.33:7001/console, where 10.184.133.33 is the host machine ip address and 7001 is the admin server port.

After a while, you should see the login screen. Type in admin username and password you just set. Click Login

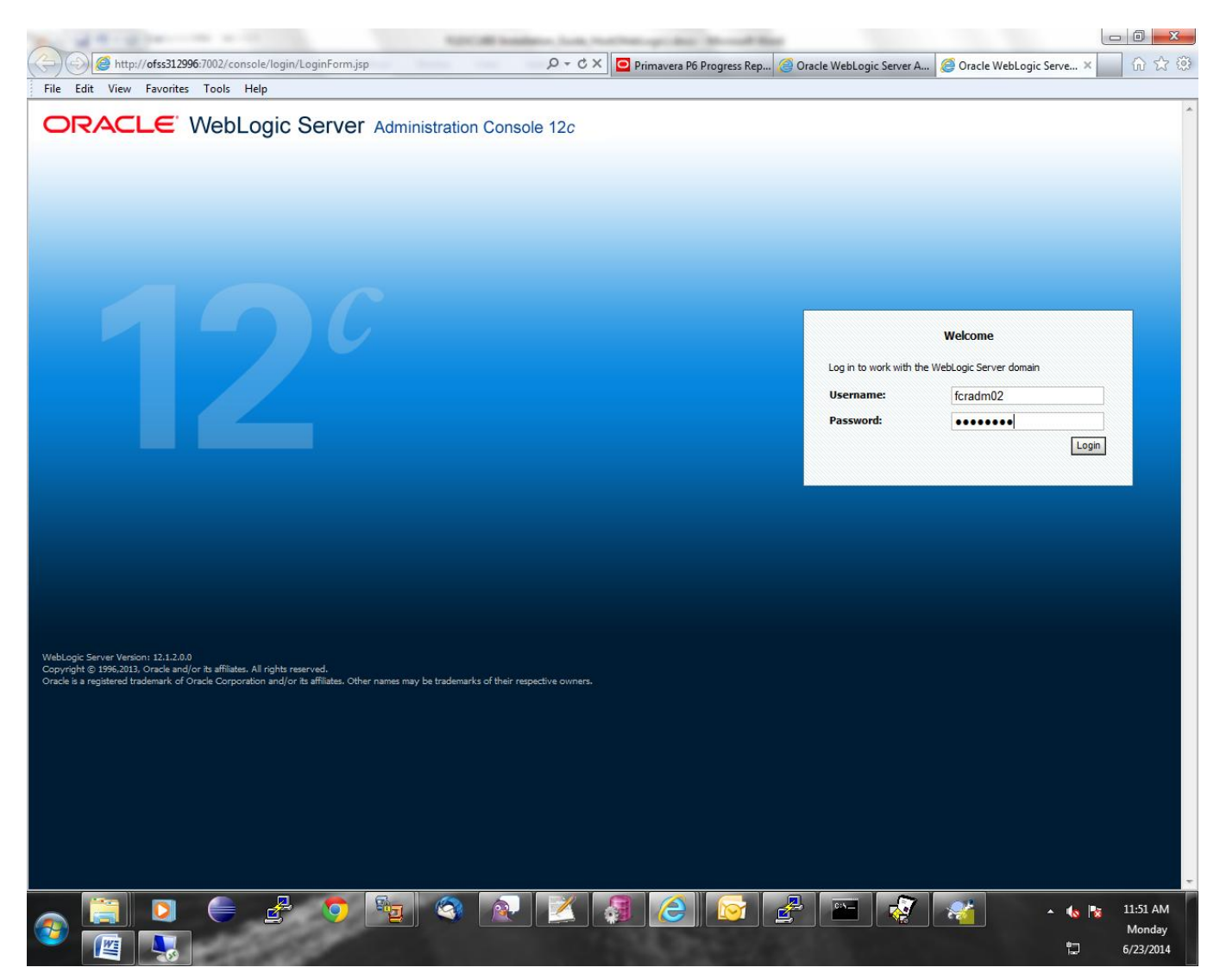

Verify Host Deployments

Go to >**Deployments**, you should see all FLEXCUBE-CORE host application deployed on this domain server. Please verify deployment list and see if anything missing and health are all OK.

| File Edit View Favorites Tool                                                               | He         | ip .                                                                                                    |        |           |                        |                          |                             |
|---------------------------------------------------------------------------------------------|------------|----------------------------------------------------------------------------------------------------|--------|-----------|------------------------|--------------------------|-----------------------------|
| Environment                                                                                 | firs<br>To | selecting the application name and using the controls on this page.<br>install a new application or module for deployment to targets in this domain, click the Install b                                                                                                    | utton. |           |                        |                          |                             |
| -Clusters                                                                                   | D.C.       | atomics this table                                                                                                    |        |           |                        |                          |                             |
| Work Managers                                                                               | P Cu       | stonize this table                                                                                                    |        |           |                        |                          |                             |
| Deployments                                                                                 | Dep        | oloyments                                                                                                    |        |           |                        |                          |                             |
| Services                                                                                    | lin        | stall Update Delete Start * Stop *                                                                                                    |        |           |                        | Showing                  | 1 to 24 of 24 Previous   Ne |
| Interoperability                                                                            |            | Name 🐵                                                                                                    | State  | Health    | Туре                   | Targets                  | Deployment Order            |
| "Diagnostics                                                                                |            | 🗈 💽 AlertWeb                                                                                                    | Failed |           | Web Application        | FlexcubeEnterpriseServer | 100                         |
| w do I 🖂                                                                                    |            | B Tanch                                                                                                    | Active | 🖋 ОК      | Enterprise Application | FlexcubeEnterpriseServer | 100                         |
| Install an enterprise application                                                           |            | GCHNAppxServices                                                                                                    | Active | 🛩 ок      | Web Application        | FlexcubeEnterpriseServer | 100                         |
| Configure an enterprise application                                                         |            | FCRJavaBranchWeb                                                                                                    | Active | 🛩 ок      | Web Application        | FlexcubeEnterpriseServer | 100                         |
| Start and stop a deployed enterprise                                                        |            | TRECRUBatch                                                                                                    | Active | 🖋 ОК      | Enterprise Application | FlexcubeEnterpriseServer | 100                         |
| application                                                                                 |            | E E CRIChanala                                                                                                    | Artive | 2 OK      | Enterprise Application | FlevruheEnterpriseServer | 100                         |
| application                                                                                 |            |                                                                                                    | Activo | e ok      | Enterprise Application | ElevenheEnterpriseServer | 100                         |
| Deploy EJB modules                                                                          |            |                                                                                                    | Active | w or      | Enterprise Application | FlexenbeEnterpriseServer | 100                         |
| Install a web application                                                                   |            | E CCRUGETUProcessor                                                                                                    | Active | V UK      | Enterprise Application | FlexcubeEnterpriseServer | 100                         |
| stem Status 🖃                                                                               |            | Control Control C | Active | ✓ OK      | Enterprise Application | FlexcubeEnterpriseServer | 100                         |
| alth of Running Servers                                                                     |            | E FCRJGLPosting                                                                                                    | Failed |           | Enterprise Application | FlexcubeEnterpriseServer | 100                         |
| Failed (0)                                                                                  |            | E      FCRJMNT                                                                                                    | Active | 🖋 ОК      | Enterprise Application | FlexcubeEnterpriseServer | 100                         |
| Overloaded (0)                                                                              |            | H CFCRJOLTP                                                                                                    | Active | 🖋 ОК      | Enterprise Application | FlexcubeEnterpriseServer | 100                         |
| Warning (0)<br>OK (2)                                                                       |            | E FCRJReport                                                                                                    | Active | 🖉 ОК      | Enterprise Application | FlexcubeEnterpriseServer | 100                         |
|                                                                                             |            | E  FCRWebservices                                                                                                    | Active | 🛩 ок      | Web Application        | FlexcubeEnterpriseServer | 100                         |
|                                                                                             |            | 🗈 🛅 Fileupload                                                                                                    | Active | 🖋 ОК      | Enterprise Application | FlexcubeEnterpriseServer | 100                         |
|                                                                                             |            | The State State Sta | Active | 🔔 Warning | EJB                    | FlexcubeEnterpriseServer | 100                         |
|                                                                                             |            |                                                                                                    | Active | 🔺 Warning | EJB                    | FlexcubeEnterpriseServer | 100                         |
|                                                                                             |            | NeftOutTxnMDB                                                                                                    | Active | Å Warning | EJB                    | FlexcubeEnterpriseServer | 100                         |
|                                                                                             |            | PaymentsControllerMDB                                                                                                    | Active | A Warning | EJB                    | FlexcubeEnterpriseServer | 100                         |
|                                                                                             |            | Transinacetimation                                                                                                    | Active | A Warning | EJB                    | FlexcubeEnterpriseServer | 100                         |
|                                                                                             |            |                                                                                                    | Active | A Warning | EJB                    | FlexcubeEnterpriseServer | 100                         |
|                                                                                             |            |                                                                                                    | Active | A Warning | EJB                    | FlexcubeEnterpriseServer | 100                         |
|                                                                                             |            | StaticBrowWab                                                                                                    | Active | 2 OK      | Web Application        | ElevruheEnterpriseServer | 100                         |
|                                                                                             |            |                                                                                                    | Antice | * OK      | Web Application        | FlaveubaEnterpriseServer | 100                         |
|                                                                                             |            | O IransactionLogviewer                                                                                                    | Active | • OK      | web Application        | riexcubechterpriseserver | 100                         |
|                                                                                             | lin        | stall Update Delete Start + Stop +                                                                                                    |        |           |                        | Showing                  | 1 to 24 of 24 Previous   Ne |
|                                                                                             |            |                                                                                                    |        |           |                        |                          |                             |
| bLogic Server Version: 12.1.2.0.0<br>syright © 1996,2013, Oracle and/or its affiliates. All | ights res  | erved.                                                                                                    |        |           |                        |                          |                             |
| scle is a registered trademark of Oracle Corporation a                                      | nd/or its  | affiliates. Other names may be trademarks of their respective owners.                                                                                                    |        | V         |                        |                          |                             |
|                                                                                             |            |                                                                                                    |        |           |                        |                          |                             |

# **Shutdown and Restart**

#### Shutdown

Go to Environment>Servers, then click Control tab. Choose fcrHostServer1(admin) from the list and click Shutdown to open a drawdown

menu. Click "When work completes" to shutdown host domain server.

| ORACLE WebLogic Server® Administration Console                                                                                            |                                                                                                    |         |  |  |  |  |  |
|----------------------------------------------------------------------------------------------------|----------------------------------------------------------------------------------------------------|---------|--|--|--|--|--|
| Change Center                                                                                                    | 🙆 Home Log Out Preferences 🔤 Record Help                                                                                                    |         |  |  |  |  |  |
| View changes and restarts                                                                                                    | Home >Summary of Servers >Summary of Deployments >Summary of JDBC Data Sources >fcrHostPoolXA >Summary of JDBC Data Sources >fcrHostDataSources >fcrHostDataSources >f | ource > |  |  |  |  |  |
| Configuration editing is enabled. Future<br>changes will automatically be activated as you<br>modify, add or delete items in this domain. | Summary of servers       Configuration     Control                                                                                                    |         |  |  |  |  |  |
| Domain Structure                                                                                                    |                                                                                                    |         |  |  |  |  |  |
| fcrHost                                                                                                    | Use this page to change the state of the servers in this WebLogic Server domain. Control operations on Managed Servers require starting the Nod administration port.                                                                                                    | le Mana |  |  |  |  |  |
| Clusters                                                                                                    | <b>4</b> 5                                                                                                    |         |  |  |  |  |  |
| Virtual Hosts<br>Migratable Targets<br>Coherence Servers<br>Coherence Clusters                                                            | Customize this table 3<br>Servers (Filtered - More Columns Exist)                                                                                                    |         |  |  |  |  |  |
| Machines<br>Work Managers                                                                                                    | Start Resume Suspend Shutdown V Restart SSL                                                                                                    |         |  |  |  |  |  |
| Startup and Shutdown Classes<br>Deployments                                                                                               | Server         When work completes         Machine         State                                                                                                    |         |  |  |  |  |  |
|                                                                                                    | AdminServer(admin) WLSHost RUNNING                                                                                                    |         |  |  |  |  |  |
| How do I                                                                                                    | FlexcubeEnterpriseServer 2 WLSHost RUNNING                                                                                                    |         |  |  |  |  |  |
| Start and stop servers     Start Managed Servers from the     Administration Console                                                      | Start Resume Suspend V Shutdown V Restart SSL                                                                                                    |         |  |  |  |  |  |
| <ul> <li>Start Managed Servers in Admin mode</li> </ul>                                                                                   |                                                                                                    |         |  |  |  |  |  |

Start Host Domain

#### Data Source:

Click on Services option in the Domain Structure and goto : Services→Data Sources

| Su     | ummary of JDBC Data Sources                                                                                                    |                                                 |         |               |                           |  |  |  |  |  |
|--------|----------------------------------------------------------------------------------------------------|-------------------------------------------------|---------|---------------|---------------------------|--|--|--|--|--|
| C      | Configuration Monitoring                                                                                                    |                                                 |         |               |                           |  |  |  |  |  |
|        | A JDBC data source is an object bound to the JNDI tree that provides database connectivity through a pool of JDBC connections. Applications can look up a data source on the JNDI tree and then borrow a database connection from a data source.<br>This page summarizes the JDBC data source objects that have been created in this domain. |                                                 |         |               |                           |  |  |  |  |  |
| ۹<br>۲ | Customize                                                                                                    | this table<br>s (Filtered - More Columns Exist) |         |               |                           |  |  |  |  |  |
|        | New Delete Showing 1 to 2 of 2 Previous   Next                                                                                                    |                                                 |         |               |                           |  |  |  |  |  |
|        | Name                                                                                                    | à                                               | Туре    | JNDI Name     | Targets                   |  |  |  |  |  |
|        | branch                                                                                                    | -                                               | Generic | idhr/hranchds | Elevru beEnterpriseSenver |  |  |  |  |  |

|     | Name 🚕            | Туре    | JNDI Name              | Targets                           |
|-----|-------------------|---------|------------------------|-----------------------------------|
|     | branchds          | Generic | jdbc/branchds          | FlexcubeEnterpriseServer          |
|     | fcrHostDataSource | Generic | jdbc/fcrHostDataSource | FlexcubeEnterpriseServer          |
| Nev | V Delete          |         |                        | Showing 1 to 2 of 2 Previous   Ne |

#### JMS Server:

Click on Services option in the Domain Structure and goto : Services →Messaging→JMS Servers

| 🚹 Home Log Out Preferences 🔤                                                                                                    | Record Help                            | Q                               | Welcome, fcradm02 | Connected to: fcrHos |  |  |  |  |
|----------------------------------------------------------------------------------------------------|----------------------------------------|---------------------------------|-------------------|----------------------|--|--|--|--|
| Home >Summary of Servers >Summar                                                                                                    | y of JMS Servers >Summary of JDBC Data | Sources >Summary of JMS Servers |                   |                      |  |  |  |  |
| Summary of JMS Servers                                                                                                    |                                        |                                 |                   |                      |  |  |  |  |
| JMS servers act as management containers for the queues and topics in JMS modules that are targeted to them.<br>This page summarizes the JMS servers that have been created in the current WebLogic Server domain.<br>Customize this table<br>JMS Servers (Filtered - More Columns Exist) |                                        |                                 |                   |                      |  |  |  |  |
| New Delete                                                                                                    |                                        |                                 | Showing 1 to 1 of | 1 Previous   Next    |  |  |  |  |
| Image: Name ↔         Persistent Store         Target         Current Server         Health                                                                                                    |                                        |                                 |                   |                      |  |  |  |  |
| FCBJMSServer     FlexcubeEnterpriseServer     FlexcubeEnterpriseServer                                                                                                    |                                        |                                 |                   |                      |  |  |  |  |
| New Delete Showing 1 to 1 of 1 Previous   Next                                                                                                    |                                        |                                 |                   |                      |  |  |  |  |

Click on Services option in the Domain Structure and goto : Services→Messaging→JMS Modules

#### JMS Modules

JMS system resources are configured and stored as modules similar to standard J2EE modules. Such resources include queues, topics, connection factories, templates, destination keys, quota, distributed queues, distributed topics, foreign servers, and JMS store-and-forward (SAF) parameters. You can administratively configure and manage JMS system modules as global system resources.

This page summarizes the JMS system modules that have been created for this domain.

#### Customize this table

#### JMS Modules

| New Delete Showing 1 to 1 of |                                                |        |  |  |
|------------------------------|------------------------------------------------|--------|--|--|
|                              | ] Name 🗞                                       | Туре   |  |  |
|                              | FCBJMSSystemResource                           | System |  |  |
| N                            | New Delete Showing 1 to 1 of 1 Previous   Next |        |  |  |

#### Customize this table

Summary of Resource

| New | Delete Staving 1 to 24 of 24 Previous   Next |                    |                            |                    |                          |
|-----|----------------------------------------------|--------------------|----------------------------|--------------------|--------------------------|
|     | Name 🗠                                       | Туре               | JNDI Name                  | Subdeployment      | Targets                  |
|     | FCBBatchFrameQ                               | Queue              | jms/FC88atchFrameQ         | FCBSubDeployment   | FCB3MSServer             |
|     | FCBBatchQM                                   | Connection Factory | jms/FCBBatchQM             | Default Targetting | RexcubeEnterpriseServer  |
|     | FCBBatchRequestQ                             | Queue              | jms/FCBBatchRequestQ       | FCBSubDeployment   | PC8JMSServer             |
|     | FCBBatchResponseQ                            | Queue              | jms/FCBBatchResponseQ      | FCBSubDeployment   | PC8JMSServer             |
|     | FCBBatchShellQ                               | Queue              | jms/FCBBatchShellQ         | PCBSubDeployment   | PCBJMSServer             |
|     | FCBChannelQM                                 | Connection Factory | jms/FCBChannelQM           | Default Targetting | FlexcubeEnterpriseServer |
|     | FCBChannelRequestQ                           | Queue              | jms/FCBChannelRequestQ     | PCBSubDeployment   | PC8JMSServer             |
|     | FCBChannelResponseQ                          | Queue              | jms/FCBChannelResponseQ    | PCBSubDeployment   | PC8JMSServer             |
|     | FCBEnterpriseServiceQM                       | Connection Factory | jms/FCBEnterpriseServiceQM | Default Targetting | RexcubeEnterpriseServer  |
|     | FCBGefuRequestQ                              | Queue              | jms/FCBGefuRequestQ        | PCBSubDeployment   | PCBJMSServer             |
|     | FCBGefuResponseQ                             | Queue              | jms/FCBGefuResponseQ       | FCBSubDeployment   | PCBJMSServer             |
| -   | FCBGPostingQ                                 | Queue              | jms/FCBGIPostingQ          | FCBSubDeployment   | PCBJMSServer             |
|     | FCBGPastingQM                                | Connection Factory | jms/FCBGIPastingQM         | Default Targetting | RexcubeEnterpriseServer  |
|     | FCBOItpQM                                    | Connection Factory | jms/FCBOItpQM              | Default Targetting | RexcubeEnterpriseServer  |
|     | FCBOItpRequestQ                              | Queue              | jms/FCBOItpRequestQ        | FCBSubDeployment   | PCBJMSServer             |
|     | FCBOItpResponseQ                             | Queue              | jms/FCBOItpResponseQ       | FCBSubDeployment   | PC8JMSServer             |
|     | FCBReportsQM                                 | Connection Factory | jms/FCBReportsQM           | Default Targetting | FlexcubeEnterpriseServer |
|     | FCBReportsRequestQ                           | Queue              | jms/FCBReportsRequestQ     | FCBSubDeployment   | PCBJMSServer             |
|     | FCBReportsResponseQ                          | Queue              | jms/FCBReportsResponseQ    | FCBSubDeployment   | PCBJMSServer             |
|     | FCBRPTReportQM                               | Connection Factory | jms/FCBRPTReportQM         | Default Targetting | RexcubeEnterpriseServer  |
|     | FCBSchedularQM                               | Connection Factory | jms/FCBSchedularQM         | Default Targetting | RexcubeEnterpriseServer  |
|     | FCBSchedularRequestQ                         | Queue              | jms/PCBSchedularRequestQ   | FCBSubDeployment   | FCBJMSServer             |
|     | FCBServiceRequestQ                           | Queue              | jms/FCBServiceRequestQ     | FCBSubDeployment   | FCBJMSServer             |
| -   | FCBServiceResponseQ                          | Queue              | jms/FCBServiceResponseQ    | FCBSubDeployment   | FCBJMSServer             |
| New | Binowing 1 to 24 of 24 Previous   Next       |                    |                            |                    |                          |

#### Restart via start up shell script :

1.Log into linux machine as admin user.

2.Go to FLEXCUBE-CORE host home directory(where the startup shell script " start fcr.sh" is present) in putty via the cd command.

E.g: cd /home/fcradm/FLEXCUBE

3. Type the command below to start host domain server again

\$nohup sh start\_fcr.sh &

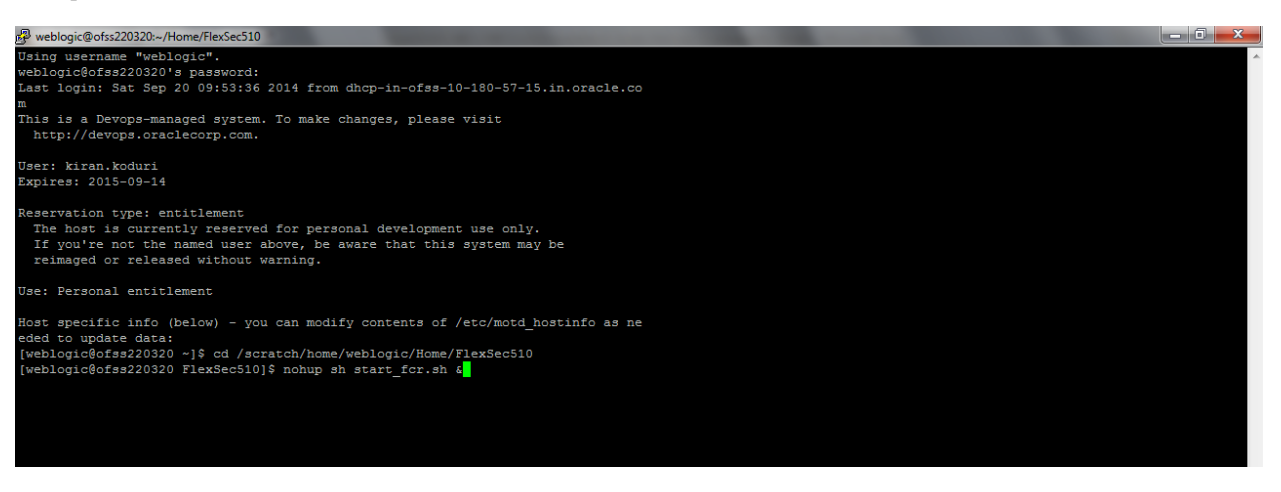

4.Launch admin console

Open the following URL in a web browser.

E.g. http://10.182.115.8:7001/console, where "10.182.115.8 is the host ip address and 7001 is the admin server port.

Type domain admin username and password to login as defined in Section 4.2, Step 9.

## 5. Testing publish of FLEXCUBE-CORE host

Open the following URL in a web browser.

| E.g. http://10.182.115.8:8001/FCRJBranch/HTTPListener                          |   |
|--------------------------------------------------------------------------------|---|
| 🔗 http://10.182.115.8:8001/FCRJBranch/HTTPListener - Windows Internet Explorer |   |
| COC - 10.182.115.8:8001/FCRJBranch/HTTPListener                                | * |
| File Edit View Favorites Tools Help                                            |   |
| X O McAfee'                                                                    |   |
| 🔶 Favorites 🛛 🚔 🧰 APAC Sales and Consulting                                    |   |
| Attp://10.182.115.8:8001/FCRJBranch/HTTPListener                               |   |
| You are hitting Branch Servlet                                                 |   |

6. Launching the Java Branch console

Open the following URL in a web browser

E.g. <u>http://10.182.115.8:8001/FCRJavaBranch/dashboard.jsp</u>, where "10.182.115.8 is the host ip address and 8001 is the Flexcube Enterprise Server port.

|                 | 8119/FCRJavaBranch/dashboard.jsp                               | e Flexcube Core Banki ×                             | n 🖈 🌣 |
|-----------------|----------------------------------------------------------------|-----------------------------------------------------|-------|
| X 🛛 McAfee' 🖉 🔻 |                                                                |                                                     |       |
| 0               |                                                                |                                                     | -     |
|                 |                                                                | Cédemo Bank                                         |       |
|                 |                                                                |                                                     |       |
|                 |                                                                |                                                     |       |
|                 |                                                                | _                                                   |       |
|                 |                                                                |                                                     |       |
|                 |                                                                | Login User Name :                                   |       |
|                 |                                                                | Password : Login                                    |       |
|                 |                                                                |                                                     |       |
|                 |                                                                |                                                     |       |
|                 | Oracle FLEXCUBE Core Banking 5.1.0.0.0 Copyright 🔶 2005 , 2013 | , Oracle and/or its affiliates. All rights reserved |       |
|                 |                                                                |                                                     |       |
|                 |                                                                |                                                     |       |
|                 |                                                                |                                                     |       |

Login with a user id present in the table sm\_user\_profile and its corresponding password .

Note : You will be able to login only after the installation of FLEXCUBE-CORE branch on the windows server and complete installation of the database(objects+data).

## Remote server connection using VNC viewer

Run below mentioned command on host machine putty.

\$vncserver

| P weblogic@ofss220123:/                                                         |  |  |  |
|---------------------------------------------------------------------------------|--|--|--|
|                                                                                 |  |  |  |
| weblogic@ofss220123:/# keytool -genkeypair -alias selfcert -keyalg RSA -keysize |  |  |  |
| 1024 -sigalg SHA1withRSA -validity 365 -keystore /mnt/devops_0/weblogic/home    |  |  |  |
| Enter keystore password:                                                        |  |  |  |
| Re-enter new password:                                                          |  |  |  |
| What is your first and last name?                                               |  |  |  |
| [Unknown]: ^C                                                                   |  |  |  |
| weblogic@ofss220123:/# vncserver                                                |  |  |  |
| New Jofas220123.9 (weblogic) / deaktop is ofas220123.9                          |  |  |  |
| New Disszedies.s (webiodic) desktop is disszedies.s                             |  |  |  |
| Starting applications specified in /mnt/devops 0/weblogic/home/.vnc/xstartup    |  |  |  |
| Log file is /mnt/devops 0/weblogic/home/.vnc/ofss220123:9.log                   |  |  |  |
|                                                                                 |  |  |  |
| weblogic@ofss220123:/#                                                          |  |  |  |

Here vncserver will ask you for a password. You can give any string value as password (remember the password as it will be required later).

Make a note of the highlighted server detail as seen in the screenshot above. This detail will be required while connecting to remote machine from local machine.

Now run VNC viewer at local machine and provide the VNC server details as shown in the screenshot below

| V2 VNC Viewer                     |            |
|-----------------------------------|------------|
| VNC® Viewer                       | <b>V</b> S |
| VNC Server: ofss220123:9          | •          |
| Encryption: Let VNC Server choose | •          |
| About Options                     | Connect    |

Connect to the server machine.

Now enter password (password which was set at host machine in above steps)

| V2 VNC View | er - Authentication |
|-------------|---------------------|
| VNC Server: | ofss220123::5909    |
| Username:   |                     |
| Password:   | ••••••              |
|             | OK Cancel           |
|             |                     |

You will be connected to the remote host server machine as shown below.

| Computer<br>Weblogic's Home |                                                                                                    |                                                                                                    |         |
|-----------------------------|----------------------------------------------------------------------------------------------------|----------------------------------------------------------------------------------------------------|---------|
| Flexcube_UB5                | Image: second second secon | Authenticate , attentication is required to set the stream of the set of the set of the | ×<br>ve |
| [VNC config]                | ) 🔍 Authenticate                                                                                                    | 📓 Save Screenshot                                                                                                    |         |

Now follow the steps as given in Section 4.2.